# INSTRUCTIVO DESCUENTOS EDUCACIÓN CONTINUA

#### Ingresar Pagina Utadeo Educación Continua

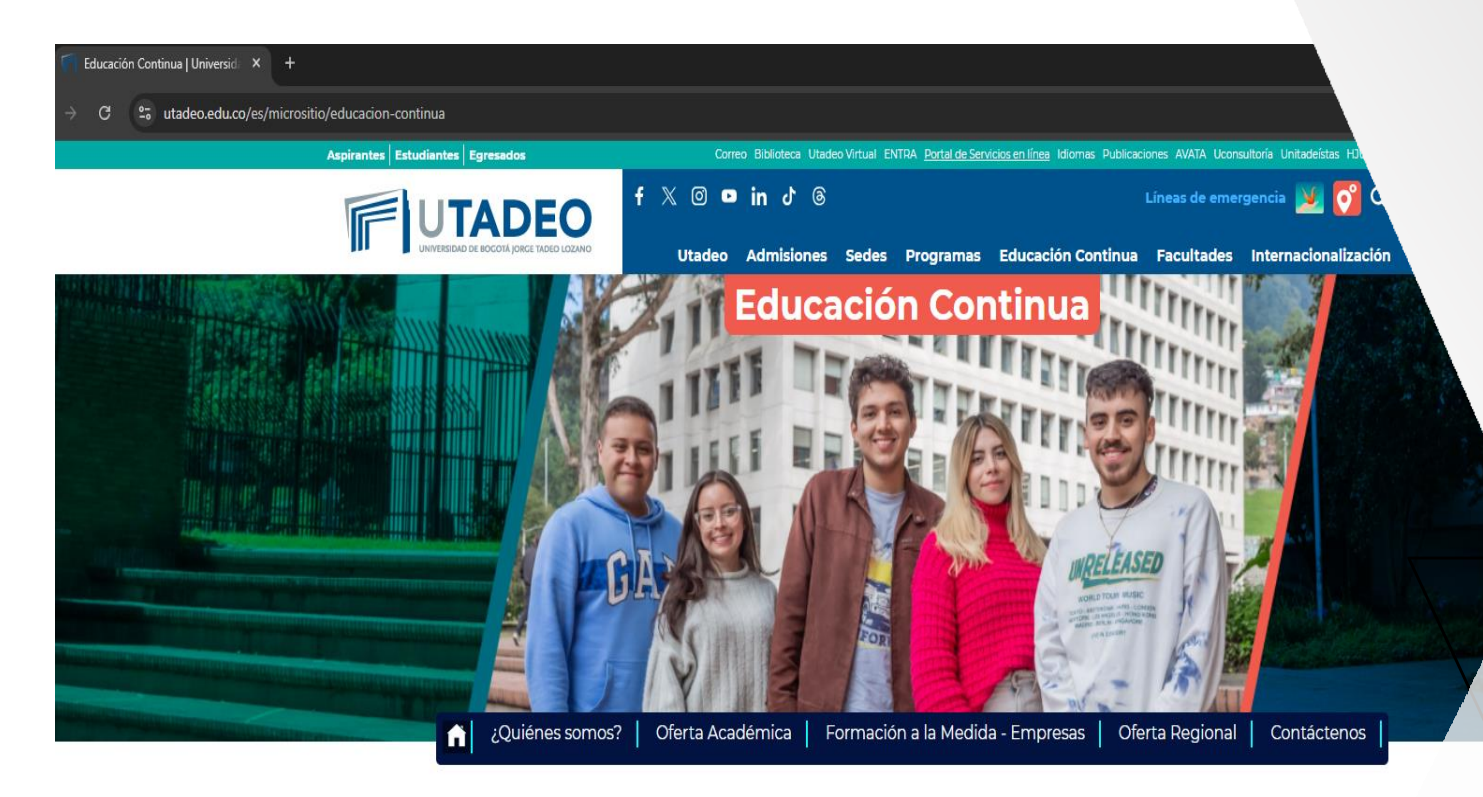

En Educación Continua de Utadeo encontrarás cursos, talleres, diplomados y formación a la medida para impulsar el desarrollo de nuevas competencias a nivel profesional, laboral y perso

Inscripción a Diplomados, Cursos y Talleres

REALIZA TU INSCRIPCIÓN PASO A PASO | AQUÍ

Conoce nuestra oferta de programas

Temas

#### Ingrese al portal de servicios en Linea

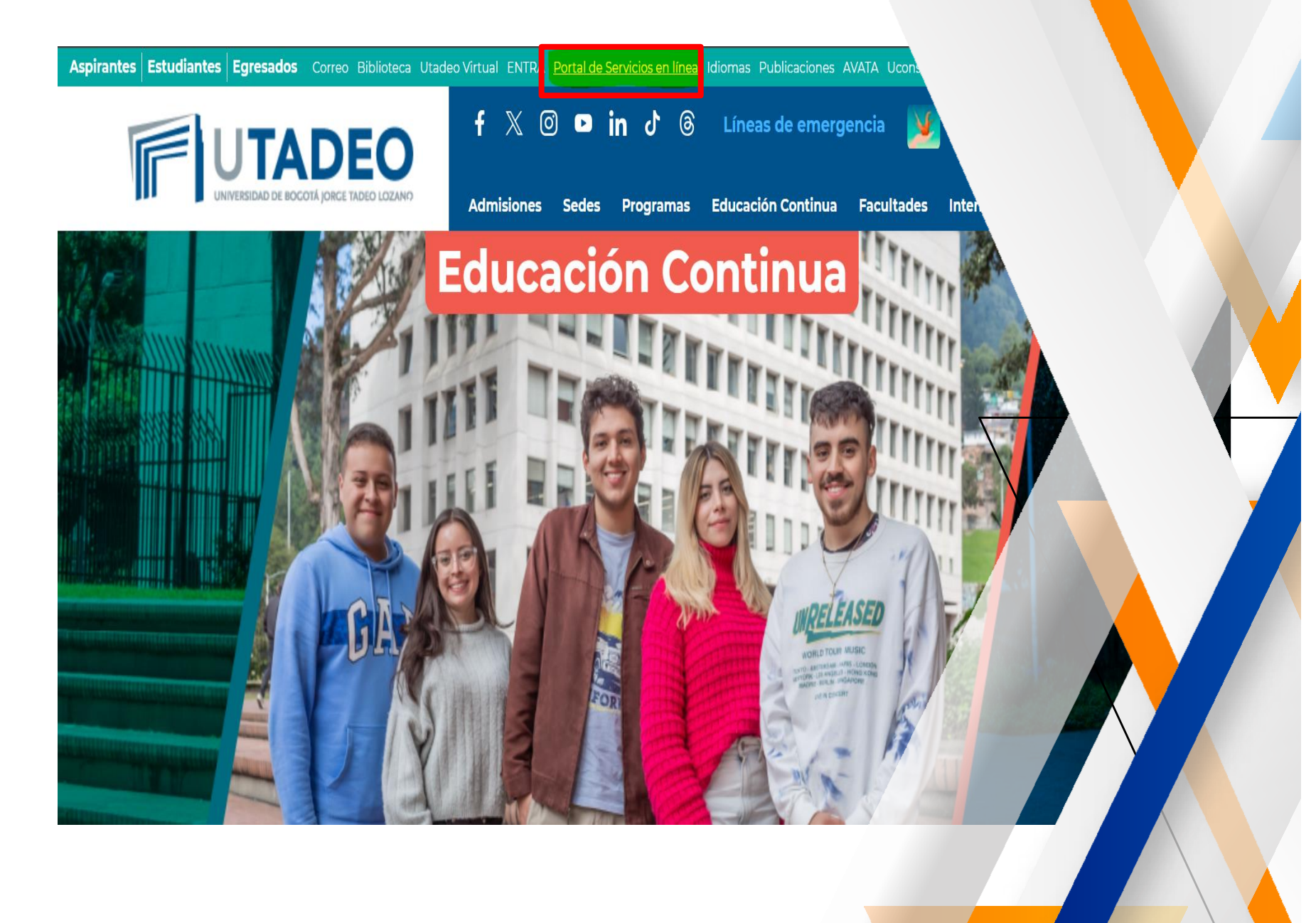

#### Ingrese al portal de servicios

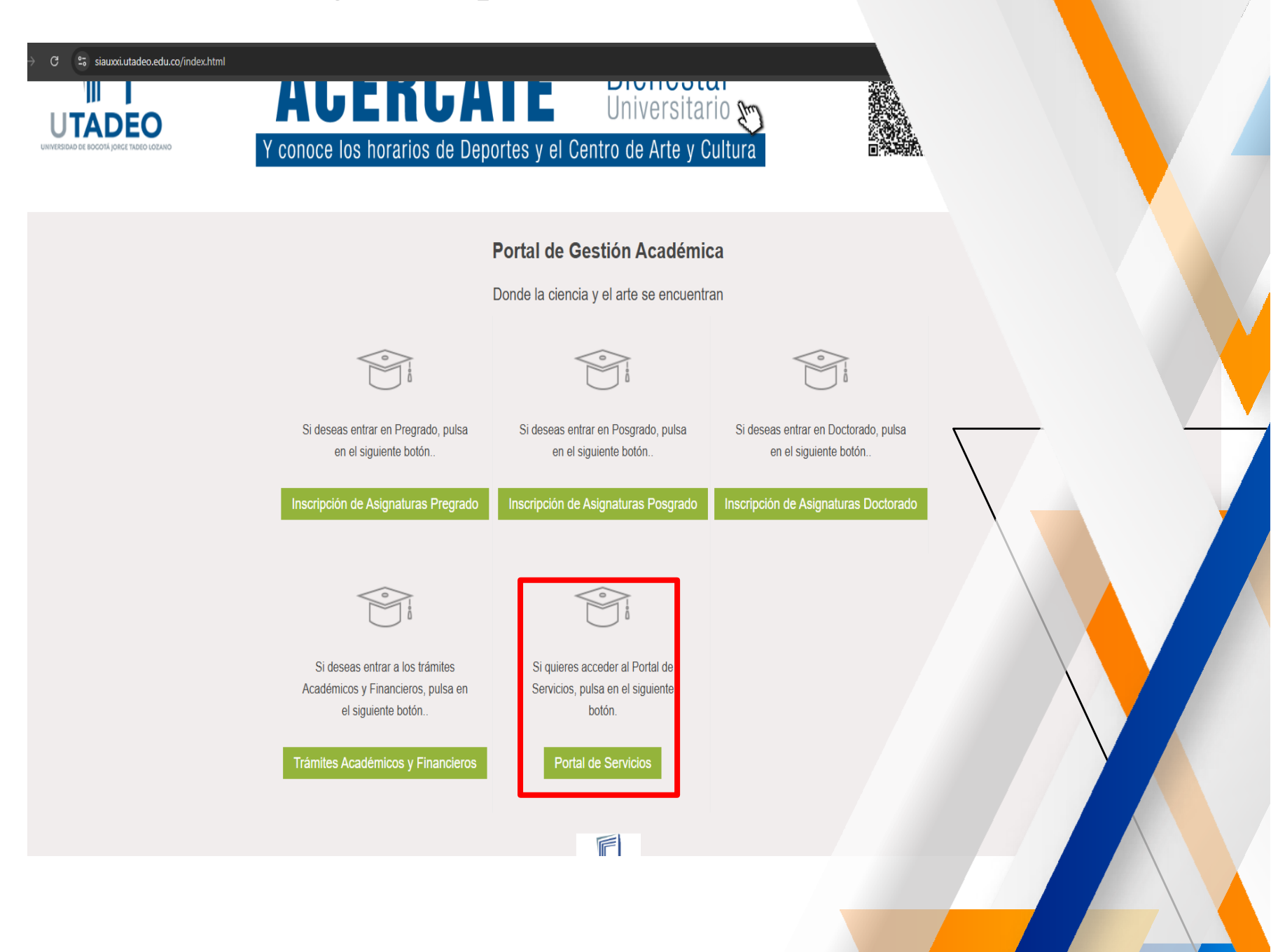

#### Ingrese usuario y Contraseña

| Servicio de autenticació.                                                                                                    |
|----------------------------------------------------------------------------------------------------|
| Introduzca su usuario y contraseña OCI   Usuario:   Contraseña:   INICIAR SESIÓN   Si desea cambiar o ha olvidado su contraseña, pulse aquí |
| Biodecidieir die Brennel Judge Tenne Jusaten                                                                                                |

# Ingrese en la opción Tramites académicos y Financieros.

UTADEO PORTAL DE SERVICIOS EN LÍNEA OCI Lº Admisión L Datos Personales Docencia Datos Académicos Consult s en Horario Matrícula Avisos / Notificaciones Recibos No tienes notificaciones. C Encuestas 📩 Trámites Académicos y Financie... \* Solicitudes de Financiación \* Otros Trámites Académicos 📋 Gestión académica 🞓 Oferta educación continua

= Bandeja de tramitación

# Ingrese en la opción de descuentos en la Opción Iniciar.

#### **☆** Inicio **Bienvenida/o NICOLE ANDREA** Q 🛱 Catálogo de trámites Desde esta bandeja de tramitación electrónica podrás gestionar tus solicitudes, así como iniciar solicitudes nuevas Mis solicitudes Mis notificaciones Mis solicitudes Trámites destacados Descuentos y auxilios Retiro de A 0 Activas PREGRADO: Periodo 2025 S del 24 de febrero al Desde el 17/09/2024 hasta el 31/01/2025 rante todo el periodo antes de cumplir el 50% de ho Iniciar • Ver detalle Iniciar Over detalle Reingresos/Reintegros/Transferencias internas Reembolsos por mayo pago de Reingresos y Reintegros del 21 de octubre al 5 de diciembre de 2.024. Transferencias Enero 1 a Junio 20 de 2.022 Internas del 12 al 20 de noviembre de 2.024 Iniciar Ver detalle Diniciar Over detalle

Seleccione el curso o programa para el cual solicita el descuento.

| Descuentos y auxilios Nº 67064579                                |         |  |
|------------------------------------------------------------------|---------|--|
| Selección plan origen                                            |         |  |
| Datos del procedmiento<br>Fecha de solicitud 13/02/2025 15:42:51 |         |  |
| Número de solicitud 67064579                                     |         |  |
| Datos personales                                                 |         |  |
| Tipo de documento: NCE                                           |         |  |
| Número de documento<br>Nombre del solicitante                    |         |  |
| Datos de la solicitud                                            |         |  |
| * Plan de estudios origen DIPLOMADO PERIODISMO DEPORTIVO         | v       |  |
|                                                                  | Guardar |  |
|                                                                  |         |  |
|                                                                  |         |  |
|                                                                  |         |  |

# Seleccione el tipo de descuento que desea solicitar.

| entos y auxilios Nº 6706<br>ección tipo de descuento | 4579                                                   |           |
|------------------------------------------------------|--------------------------------------------------------|-----------|
|                                                      |                                                        |           |
|                                                      | Datos del procedmiento                                 |           |
| Fecha de solicitud                                   | 13/02/2025 15:42:51                                    |           |
| Número de solicitud                                  | 67064579                                               |           |
|                                                      | Datas porcendos                                        |           |
| Tino de documento                                    | NCE                                                    |           |
| Número de documento                                  |                                                        |           |
| Nombre del solicitante                               |                                                        |           |
|                                                      |                                                        |           |
| Dian da anti-dian ariana                             |                                                        |           |
| Plan de estudios origen                              |                                                        |           |
| * Tipo de descuento                                  | Seleccione uno                                         |           |
|                                                      | DESCUENTO 10% CONYUGE DE EGRESADO                      |           |
|                                                      | DESCUENTO 10% EGRESADO DESCUENTO CAFAM 10%             |           |
|                                                      | DESCUENTO COLSUBSIDIO 10%                              | $\lambda$ |
|                                                      | DESCUENTO COMFANORTE 10%<br>DESCUENTO COMFAORIENTE 10% |           |
|                                                      | DESCUENTO HIJO DE EGRESADO                             |           |
| elar                                                 | TRES O MAS EMPLEADOS DE UNA EMPRESA 10%                |           |
|                                                      |                                                        |           |
|                                                      |                                                        |           |

# Dar click en el check de acepto condiciones.

| ntos y auxilios Nº 67064 | 579                                             |                    |                                |  |
|--------------------------|-------------------------------------------------|--------------------|--------------------------------|--|
|                          | Solicitar Documentación                         |                    |                                |  |
|                          | * He leido y acepto las condiciones             |                    |                                |  |
|                          | Datos del procedimiento                         |                    |                                |  |
| Fecha de solicitud:      | 13/02/2025 15:42:51                             |                    |                                |  |
| Número solicitud:        | 67064579                                        |                    |                                |  |
|                          | Datos personales                                |                    |                                |  |
| Tipo Documento:          | NCE                                             |                    |                                |  |
| Número Documento:        |                                                 |                    |                                |  |
| Nombre:                  |                                                 |                    | $\backslash$                   |  |
|                          | Datos de la solicitud                           |                    |                                |  |
| Plan de estudios origen: | DIPLOMADO PERIODISMO DEPORTIVO                  |                    |                                |  |
| Tipo de descuento:       | DESCUENTO CAFAM 10%                             |                    |                                |  |
|                          | Documentos facilitados                          |                    |                                |  |
| Tipo de documentación:   | Seleccione uno                                  |                    |                                |  |
| Subir archivo:           | Seleccionar archivo Ningún archivo seleccionado |                    |                                |  |
|                          |                                                 |                    |                                |  |
|                          |                                                 | Cancelar solicitud | Salir y continuar en otro mome |  |
|                          |                                                 |                    |                                |  |

# Seleccione el tipo de documento soporte a adjuntar.

| <ul> <li>✓</li> <li>✓</li> <li>✓</li> <li>✓</li> </ul> | Educación C    | Continua   Universid ×   📰 UJTL Accesos<br>25° appsia.utadeo.edu.co/te_app/f7p=300100-9:16 | X U Detalle de solicitud X +<br>:26468975742:EJECUTAR_TAREA::RP:P9_ID.P9_PAGINA_ORIGEN,P9_TITULC:67064579,1.Descuentos%20y%20auxilios |  |
|--------------------------------------------------------|----------------|--------------------------------------------------------------------------------------------|----------------------------------------------------------------------------------------------------|--|
| =                                                      | Pop<br>Des     | doia do tramitación<br>scuentos y auxilios Nº 67064                                        | 579                                                                                                    |  |
|                                                        | (              | Tipo Documento:                                                                            | Datos personales<br>NCE                                                                                                    |  |
| Lā<br>M                                                | r              | Número Documento:<br>Nombre:                                                               | Datos de la solicitud                                                                                                    |  |
|                                                        |                | Plan de estudios origen:<br>Tipo de descuento:                                             | DIPLOMADO PERIODISMO DEPORTIVO<br>DESCUENTO CAFAM 10%                                                                                 |  |
|                                                        |                | Tipo de documentación:<br>Subir archivo:                                                   | Documentos facilitados Seleccione uno Autorizacion auxilio educativo cafam Adjuntar archivo                                           |  |
|                                                        | C.<br>O Buscar | ancelar                                                                                    | Cancelar solicitud Salir y continuar en otro momento Guardar                                                                          |  |

#### Paso 11 Seleccione el archivo soporte del descuento.

|              | Educación C | Continua   Universid ×   📄 UJTL Accesos        | × U Detalle de solicitud × +                                                                        |
|--------------|-------------|------------------------------------------------|----------------------------------------------------------------------------------------------------|
|              | G S         | 25 appsia.utadeo.edu.co/te_app/f?p=300100:9:16 | 6468975742:EJECUTAR_TAREA::RP:P9_ID,P9_PAGINA_ORIGEN,P9_TITULO:67064579,1,Descuentos%20y%20auxilios |
| <del>-</del> | Dané        | doia do tramitación                            | the Idiana k                                                                                        |
| 企            | Des         | scuentos y auxilios Nº 670645                  | 79                                                                                                  |
| <b>(</b> )   | c           | Tipo Documento:                                | Values personales<br>NCE                                                                            |
| [ ]<br>2     | ľ           | Número Documento:                              |                                                                                                    |
| $\square$    | ľ           | Nombre:                                        |                                                                                                    |
|              |             |                                                | Datos de la solicitud                                                                               |
|              |             | Plan de estudios origen:                       | DIPLOMADO PERIODISMO DEPORTIVO                                                                      |
|              |             | Tipo de descuento:                             | DESCUENTO CAFAM 10%                                                                                 |
|              |             |                                                | Documentos facilitados                                                                              |
|              |             | Tipo de documentación:                         | Autorizacion auxilio educativo cafam 🕶                                                              |
|              |             | Subir archivo:                                 | Seleccionar archivo Ningún archivo seleccionado                                                     |
|              |             |                                                |                                                                                                    |
|              |             |                                                | Cancelar solicitud Salir y continuar en otro momento Guardar                                        |
|              | C           | ancelar                                        |                                                                                                    |
| # >          | O Buscar    | <u>, 12 ê</u> e                                |                                                                                                    |
|              |             |                                                |                                                                                                    |

#### Adjunte el archivo.

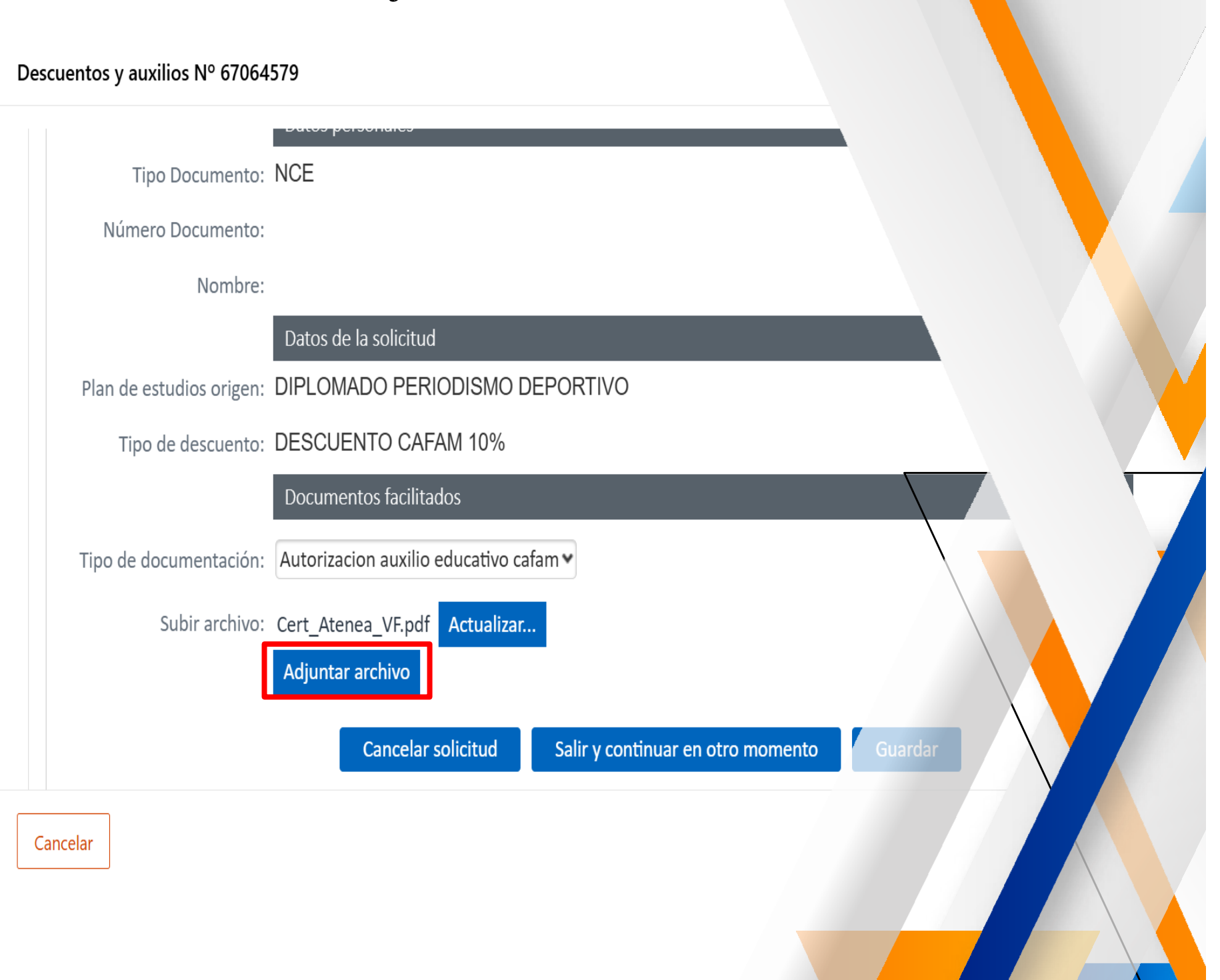

#### Dar clic en guardar.

Descuentos y auxilios Nº 67064579

|          |                          | Datos de la solicitud                                                                               |  |
|----------|--------------------------|----------------------------------------------------------------------------------------------------|--|
| F        | Plan de estudios origen: | DIPLOMADO PERIODISMO DEPORTIVO                                                                      |  |
|          | Tipo de descuento:       | DESCUENTO CAFAM 10%                                                                                 |  |
|          |                          | Documentos facilitados                                                                              |  |
| Т        | ïpo de documentación:    | Autorizacion auxilio educativo cafam 🕶                                                              |  |
|          | Subir archivo:           | Seleccionar archivo Ningún archivo seleccionado                                                     |  |
|          |                          |                                                                                                    |  |
|          |                          | Archivos adjuntados                                                                                 |  |
|          |                          |                                                                                                    |  |
|          |                          | <ul> <li>Autorización auxilio educativo caram - Cert_Atenea_VF_2025_02_13_15_54_53.pdf A</li> </ul> |  |
|          |                          | Cancelar solicitud Salir v continuar en otro momento Guardar                                        |  |
|          |                          |                                                                                                    |  |
| <u> </u> |                          |                                                                                                    |  |

Por último dar clic en aceptar para finalizar con la solicitud.

| Descuentos y auxilios Nº 67064579                                                                                                    |  |
|----------------------------------------------------------------------------------------------------|--|
|                                                                                                    |  |
| Confirmación envío solicitud                                                                                                    |  |
|                                                                                                    |  |
|                                                                                                    |  |
| Se ha concluido la fase de solicitud/tramitacion. Para consultar mas detalles del estado del proceso acceda a su bandeja de notificaciones. |  |
|                                                                                                    |  |
| Salir y continuar en otro momento Aceptar                                                                                                   |  |
|                                                                                                    |  |
|                                                                                                    |  |
|                                                                                                    |  |
|                                                                                                    |  |
|                                                                                                    |  |
|                                                                                                    |  |
|                                                                                                    |  |
|                                                                                                    |  |
|                                                                                                    |  |